## TRƯỜNG ĐH CÔNG NGHIỆP TP.HCM KHOA CÔNG NGHÊ THÔNG TIN

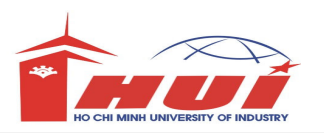

| ĐỀ THI TỐT NGHIỆP HỆ CAO ĐẰNG NGHỀ |                    |                    |  |  |
|------------------------------------|--------------------|--------------------|--|--|
| MÔN: Thực hành (Mạng)              | THỜI GIAN: 90 phút | <b>ĐE THI : 01</b> |  |  |
| Họ tên SV :                        | Ngày thi :////     |                    |  |  |
| Mã số SV :                         | Phòng thi :        |                    |  |  |
| Lóp :                              |                    |                    |  |  |

Cho mô hình mạng như sau:

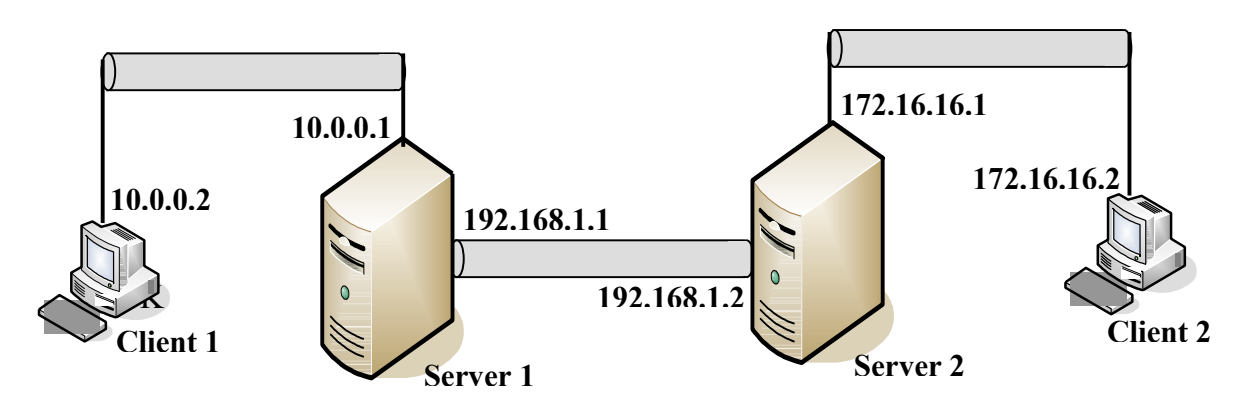

- Client 1 và Client 2 là Windows XP
- Server 1 và Server 2 là Windows Server 2008
- Không được sử dụng mạng Bridged
- Dùng VMnet1, VMnet2 và VMnet3 để kết nối 3 network trong mô hình mạng trên.
- Password để log on vào Server là :a@1

<u>Câu 1</u>: Kết nối và gán địa chỉ IP cho các máy tính dựa vào mô hình mạng trên. Cấu hình cho Server 1 và Server 2 làm router để kết nối các network như mô hình mạng trên. Định nghĩa **static route** để cập nhật bảng định tuyến trên từng Router. Chạy lệnh pathping hoặc tracert trên máy Client 2 để kiểm tra đường đi của gói tin từ Client 2 đến Client 1.

<u>Câu 2</u>: Cài đặt và cấu hình dịch vụ DNS trên máy Server 1 và Server 2 phân giải tên máy tính và tên trang web chứa trên Server 1 như sau :

- Server 1 : server1.hotensinhvien.edu.vn
- Client 1 : client1.hotensinvien.edu.vn
- Server 2 : server2.hotensinhvien.info
- Client 2 : client2.hotensinhvien.info
- <u>http://www.hui.edu.vn</u>
- http://www.fit.edu.vn

<u>Câu 3</u>: Cài đặt dịch vụ Internet Information Services (IIS) trên máy Server 1 và thực hiện các yêu cầu dưới đây:

**3.1.** Cấu hình dịch vụ IIS quảng bá trang Web <u>http://www.hui.edu.vn</u> với nội dung như hình 3.1.

**3.2**. Tạo thêm trang Web thứ 2 với địa chỉ <u>http://www.fit.edu.vn</u> với nội dung như hình 3.2.

| http://www.hui.edu.vn/ - Microsoft Int | http://www.fit.edu.vn/ - Microsoft Int |  |
|----------------------------------------|----------------------------------------|--|
| File Edit View Favorites Tools Help    | File Edit View Favorites Tools Help    |  |
| Address 🔊 http://www.bui.edu.yp/       | Address 💩 http://www.fit.edu.vn/       |  |
|                                        |                                        |  |
|                                        | KY THI TOT NGHIEP                      |  |
| DAI HOC CONG NGHIEP TP HCM             |                                        |  |
|                                        | KHOA CONG NGHE THONG TIN               |  |
| Sinh vien: Tran Thi Teo                |                                        |  |
|                                        | SINH VIEN:X X X X X X                  |  |
| MSSV: 08666333                         | MSSVYXXXXX                             |  |
|                                        |                                        |  |
| Phong Thi: H3.02                       | PHONG THEX X X X X X                   |  |
| a 10                                   |                                        |  |
| 50 may: 10                             | SO MAY:X X X X X X                     |  |

Hình 3.1

Hình 3.2

**3.3.** Cài đặt và cấu hình File Transfer Protocol-FTP Server trên máy Server 1. Các máy client truy cập thông qua trình duyệt để lấy dữ liệu trong thư mục C:\SOFT từ máy Server 1.

*Câu 4*: Tạo cây thư mục như hình sau trên ổ đĩa C:\ của Server 1.

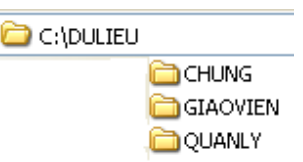

- Tạo 2 Group: G\_Giaovien và G\_Quanly
- Tạo 2 User: gv1, gv2 và Password là 123, Add 2 User này vào Group G\_Giaovien
- Tạo 2 User: ql1, ql2 và Password là 123, Add 2 User này vào Group G\_Quanly
- 4.1. Thực hiện phân quyền cho các Group như sau:
  - Tất cả các tài khoản đều có toàn quyền đối với thư mục CHUNG.
  - Trên thư mục DULIEU Group G\_Giaovien và G\_Quanly có quyền đọc.
  - Trên thư mục GIAOVIEN Group G\_Giaovien có toàn quyền. Group G\_Quanly không có quyền.
  - Trên thư mục QUANLY Group G\_Quanly có toàn quyền. Group G\_Giaovien không có quyền.
- 4.2. Share cây thư mục sao cho các quyền đã cấp vẩn duy trì khi User truy cập qua mạng.
- **4.3.** Điều chỉnh quyền sao cho các User chỉ có thể xóa tài nguyên do chính mình tạo ra.

<u>Câu 5</u>: Cấu hình trên Server 1. Tạo **Raid 5** trên 3 ổ đĩa (Trừ ổ đĩa chứa hệ điều hành), mỗi đĩa có dung lượng là 500 MB, đặt tên ổ đĩa là **Raid 5.** Sau đó vào ổ đĩa **Raid 5** tạo file Test.txt.

|  | Câu hỏi   | Điểm | Hoàn tất<br>(⊠hoặc ☑) | Ghi chú |
|--|-----------|------|-----------------------|---------|
|  | 1         | 2    |                       |         |
|  | 2         | 2    |                       |         |
|  | 3         | 3    |                       |         |
|  | 4         | 2    |                       |         |
|  | 5         | 1    |                       |         |
|  | Tổng điểm |      |                       |         |

**<u>Thang điểm :</u>** 10/10 Sinh viên không được điền vào phần này.